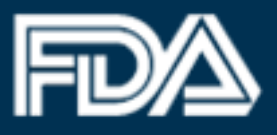

# ATTENTION

# Returning FDA Industry Systems Device Registration and Listing Module Users

# Effective July 1, 2016

The Device Registration and Listing Module of the FDA Unified Registration and Listing System (FURLS) has been modernized with a new look and feel to provide users with the most productive and expeditious experience possible. While the layout and design have changed, users will notice that all the information required and processes remain the same. All existing capabilities are available under the new and improved format.

Users will continue to access DRLM or any of the other FURLS systems via the <u>FDA Industry</u> <u>Systems home page</u>. Please contact the FURLS Help Desk with any questions regarding the updated format (<u>reglist@cdrh.fda.gov</u> or call 301-796-7400, Option 1).

The sections below provide brief examples of the following capabilities:

- Welcome/Home Page
- Address Information Interface
- Making selections in lists (Sort and Filter) interfaces
- <u>Product Activities interface</u>

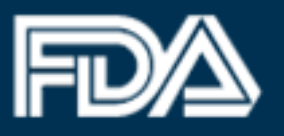

### Welcome/Home Page

On the DRLM Welcome/Home page, users can complete any DRLM activity by choosing the appropriate Main Menu option from the left navigation bar rather than a menu on a separate screen.

Existing DRLM 'Main Menu' interface: \*

| DRLM<br>Device Registration & Listing Module                                                                                                    |
|----------------------------------------------------------------------------------------------------|
| DRLM Main Menu                                                                                                    |
| Get Help 🕜                                                                                                    |
| Important Notice: You must visit the <u>FDA User Fee website</u> and pay for your facility prior to registering. If you have not yet received your Payment Confirmation Number (PCN), you will not be able to register your facility and will need to return and re-enter all information for the facility. |
| Who Must Pay: All establishments must pay the annual registration fee prior to registering or re-registering.                                                                                                    |
|                                                                                                    |
| Annual Registration<br>(Annual Review of Device Registration and Listing Information)                                                                                                    |
| Uiew Your Registration and Listing Information                                                                                                    |
| Download Your Listing Information                                                                                                    |
| Change Registration Information for a Facility                                                                                                    |
| Cancel, Deactivate, or Reactivate a Facility Registration                                                                                                    |
| Change the Official Correspondent for a Facility                                                                                                    |
| Register a New Medical Device Facility                                                                                                    |
| Transfer Ownership of a Facility (Report Purchase)                                                                                                    |
| Create Listings for Medical Devices                                                                                                    |
| Change, Deactivate, or Reactivate Listings                                                                                                    |
| Add/Replace Proprietary Names or Importers to Listings                                                                                                    |

\*All 'Existing' pages are valid till June 30, 2016

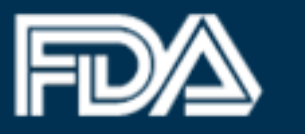

Updated DRLM 'Main Menu' Options on the Left Navigation Bar:

| FURLS DEVICE R                                               | egistration & Listing Module |
|--------------------------------------------------------------|------------------------------|
|                                                              |                              |
| DRLM Home                                                    |                              |
| Annual Registration                                          | ~                            |
| Annual Registration                                          |                              |
| Facility Registration                                        | ✓                            |
| Register a New Medical Device<br>Facility                    |                              |
| Change Registration Information for<br>a Facility            |                              |
| Cancel, Deactivate, or Reactivate a<br>Facility Registration |                              |
| View Your Registration and Listing<br>Information            |                              |
| Facility Ownership                                           | ~                            |
| Change the Official Correspondent for a Facility             |                              |
| Transfer Ownership of a Facility (Report Purchase)           |                              |
| Medical Device Listings                                      | ~                            |
| Create Listings for Medical Devices                          |                              |
| Download Your Listing Information                            |                              |
| Change, Deactivate, or Reactivate<br>Listings                |                              |
| Add/Replace Proprietary Names or<br>Importers to Listings    |                              |

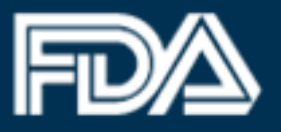

#### Updated DRLM 'Home Page' interface:

| FURLS DRLM                                                                                                    | stration & Listing Module                                                                                                    |   |
|----------------------------------------------------------------------------------------------------|----------------------------------------------------------------------------------------------------|---|
|                                                                                                    | <b>₽</b>                                                                                                    | 0 |
| DRLM Home                                                                                                    |                                                                                                    |   |
| Annual Registration ×<br>Annual Registration                                                                              | Important Notice: You must visit the <u>FDA User Fee website</u> and pay for your facility prior to registering. If you have not yet received your Payment<br>Confirmation Number (PCN), you will not be able to register your facility and will need to return and re-enter all information for the facility.<br>Who Must Pay: All establishments must pay the annual registration fee prior to registering or re-registering.                                                                                                    |   |
| Register a New Medical Device<br>Facility<br>Change Registration Information for                                          | Important Messages                                                                                                    |   |
| a raciiiiy<br>Cancel, Deactivate, or Reactivate a<br>Facility Registration<br>View Your Registration and Listing          | NEW: The CDRH Learn Device Establishment Registration and Listing Course has been updated with the current registration and listing requirements.<br>Please visit this website http://www.fda.gov/Training/CDRHLearn/default.htm to view the course.<br>The FDA Safety and Innovation Act (FDASIA) was signed into law on July 9, 2012. This law includes the Medical Device User Fee Amendments of 2012                                                                                                    |   |
| Facility Ownership<br>Change the Official Correspondent<br>for a Facility                                                 | (MUUPA III) as well as other medical device provisions. MUUPA III mandates that, beginning in Piscal Year 2013, an annual registration user tee be paid for<br>all types of establishments.<br>The fee for FY 2016 is \$3,845. There is no reduction in this fee for small businesses or any other groups. For more information about User Fees and MDUFA<br>III see<br>http://www.fda.gov/MedicalDevices/ DeviceRegulationandGuidance/Overview/MDUFAIII/default.htm                                                                                                    |   |
| (Report Purchase)<br>Medical Device Listings                                                                              | You must pay the fee before registering a new establishment or updating your existing registration(s) and/or listing(s) for FY 2016. If you have not paid the fee, please sind the state with maximum please sind an email to userfees@fda.gov.                                                                                                    |   |
| Create Listings for Medical Devices<br>Download Your Listing Information<br>Change, Deactivate, or Reactivate<br>Listings | bio printing voluments and in the open set of the set of the set o |   |
| Add/Replace Proprietary Names or<br>Importers to Listings                                                                 |                                                                                                    |   |

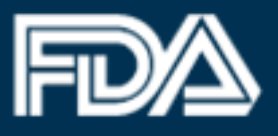

### **Entering Address Information**

When registering a device facility or updating address information for an existing registration, users will notice certain enhancements that apply uniformly among various elements (e.g., data fields and navigational buttons). All design updates were implemented to enhance user experiences and ensure efficient usability throughout the application.

Existing DRLM 'Address Information' interface:

| cation Information                                                                | Get                                                    |
|-----------------------------------------------------------------------------------|--------------------------------------------------------|
| Register Your Facility                                                            |                                                        |
| Fields marked with an asterisk (*)                                                | are required.                                          |
| Establishment Information O Sa                                                    | me as Owner/Operator O Same as Official Correspondent  |
| Choose Country/Area where Facility is Located:*                                   | Please Select                                          |
| Facility Name:*                                                                   |                                                        |
| Address Line 1:*                                                                  |                                                        |
| Address Line 2:                                                                   |                                                        |
| Zip Code:*                                                                        |                                                        |
| City:*                                                                            |                                                        |
| State:*                                                                           |                                                        |
| Phone:                                                                            | Country Code: Area/City Code: Phone Number: Extension: |
| Fax:                                                                              | Country Code: Area/City Code: Fax Number:              |
| DUNS Number:<br>(Enter only the 9-digit number, no<br>dashes or other characters) |                                                        |
| Click box if this establishment is                                                |                                                        |
| Facility URL:                                                                     |                                                        |
| r doint, orte.                                                                    | > remove                                               |
| Other Bucinese Trade Name(e):                                                     |                                                        |

U.S. Food and Drug Administration Protecting and Promoting Your Health

Updated DRLM 'Address Information' interface:

|                                                              |                                                                | 8                                      |
|--------------------------------------------------------------|----------------------------------------------------------------|----------------------------------------|
| RLM Home > Register a New Medical                            | Device Facility                                                |                                        |
| Annual Registration                                          | Facility                                                       | Products Listing                       |
| Annual Registration                                          | Establishment Information                                      |                                        |
| acility Registration V                                       |                                                                |                                        |
| Register a New Medical Device<br>Facility                    | Location Information                                           |                                        |
| Change Registration Information for<br>a Facility            | 💿 Same as Owner/Operator 💿 Same as Official Correspondent      | Clear                                  |
| Cancel, Deactivate, or Reactivate a<br>Facility Registration |                                                                |                                        |
| View Your Registration and Listing<br>Information            | Counter / Area                                                 | Address Line 1                         |
| acility Ownership 🗸 🗸 🗸                                      | Please Select -                                                | Autoss Line I                          |
| Change the Official Correspondent                            | Facility Name                                                  | Address Line 2 (Optional)              |
| Transfer Ownership of a Facility                             |                                                                |                                        |
| (Report Purchase)                                            | Phone (Optional)                                               | Zip/Postal Code                        |
| Create Listings for Medical Devices                          | Country Area Phone Number Extension                            |                                        |
| Download Your Listing Information                            | Fax (Optional)                                                 | City                                   |
| Change, Deactivate, or Reactivate<br>Listings                |                                                                |                                        |
| Add/Replace Proprietary Names or<br>mporters to Listings     | Country Area Fax Number                                        | State/Province/Territory please select |
|                                                              |                                                                | Press                                  |
|                                                              | DUNS Number (Optional)                                         | Facility URL (Optional)                |
|                                                              |                                                                |                                        |
|                                                              | (Enter only the 9-digit number, no dashes or other characters) |                                        |
|                                                              | Other Business Trade Name(s):                                  |                                        |
|                                                              | + Add more                                                     |                                        |

## Making Selections in Lists (Sort and Filter)

As seen in the Annual Registration and Add New Product option, DRLM now contains unique data tables that provide advanced features such as a wildcard filter option that filters records within the search results. It also features a dropdown selection to allow users to select how many results should be displayed on the page.

Existing DRLM 'Annual Registration' interface:

| new Regis                                                                                              | trations                                                                                                    | Get Help                                                                                                    |
|----------------------------------------------------------------------------------------------------|----------------------------------------------------------------------------------------------------|----------------------------------------------------------------------------------------------------|
| Annual Reg                                                                                             | istration Information                                                                                                    |                                                                                                    |
| Select the facilit                                                                                     | y to re-register for 2016. You must:                                                                                                    |                                                                                                    |
| Certify tr     Deactive     devices.  Important Notic received your P and re-enter all regardless of w | at the information for the facility has not changed sin<br>te the registration if the establishment is no longer ir<br>e: You must visit the <u>FDA User Fee website</u> and pay<br>syment Confirmation Number (PCN), you will not be<br>information for the facility. You must pay the annual r<br>nether the previous owner has already paid an annu | ice it was last updated; or,<br>n business or is no longer producing medical<br>for your facility prior to registering. If you have not ye<br>able to register your facility and will need to return<br>registration user fee for all transfers of ownership,<br>all explorations user fee for the current focal user. |
| Who Must Pay:<br>already provide<br>Payment Identif                                                    | All establishments must pay the annual registration<br>I your Payment Confirmation Number (PCN) for the o<br>cation Number (PIN) and PCN again.                                                                                                    | fee prior to registering or re-registering. If you have<br>current fiscal year, you do not need to provide your                                                                                                    |
| Who Must Pay:<br>already provide<br>Payment Identif<br>Select                                          | All establishments must pay the annual registration<br>I your Payment Confirmation Number (PCN) for the o<br>cation Number (PIN) and PCN again.<br>Name And Address                                                                                                    | fee prior to registering or re-registering. If you have<br>current fiscal year, you do not need to provide your<br>Registration/FEI Number                                                                                                    |

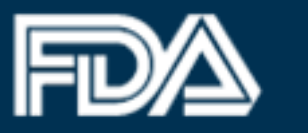

### Updated DRLM 'Annual Registration' interface:

| FURLS DRLM                                                                                                    | istration & Listing Module                                                                                                    |                                                                                                    |                                                                                                    |                                                          |                                                                        |
|----------------------------------------------------------------------------------------------------|----------------------------------------------------------------------------------------------------|----------------------------------------------------------------------------------------------------|----------------------------------------------------------------------------------------------------|----------------------------------------------------------|------------------------------------------------------------------------|
|                                                                                                    |                                                                                                    |                                                                                                    |                                                                                                    |                                                          | 0 🖨                                                                    |
| DRLM Home > Annual Registration                                                                                                    |                                                                                                    |                                                                                                    |                                                                                                    |                                                          |                                                                        |
| Annual Registration   Annual Registration  Facility Registration  Register a New Medical Device Facility  Change Registration Information for a Facility  Cancel, Deactivate, or Reactivate a Facility Registration | Annual Registration Information<br>Select the facility to re-register for 2016. You must:<br>• Review all of the registration and listing informa-<br>• Certify that the information for the facility has n<br>• Deactivate the registration if the establishment<br>Important Notice: You must visit the FDA User Fee<br>Number (PCN), you will not be able to register your<br>user fee for all transfers of ownership, regardless of<br>Who Must Pay: All establishments must pay the an<br>voi up on the paet to provide your Payment Identification | ation for each facility and mak<br>tot changed since it was last<br>is no longer in business or is<br><u>ewebsite</u> and pay for your fa<br>facility and will need to return<br>whether the previous owner I<br>nual registration fee prior to n<br>ion Number (P(N) and PCN a | te any changes that may be necessary; or,<br>updated; or,<br>no longer producing medical devices.<br>cility prior to registering. If you have not yet received you<br>and re-enter all information for the facility. You must pay<br>has already paid an annual registration user fee for the or<br>egistering or re-registering. If you have already registered<br>nan | มา Paymen<br>y the annu:<br>current fisc<br>d for the ci | it Confirmation<br>al registration<br>;al year.<br>urrent fiscal year, |
| Facility Ownership                                                                                                    | Facility List                                                                                                    |                                                                                                    | gann.                                                                                                    |                                                          |                                                                        |
| Change the Official Correspondent<br>for a Facility<br>Transfer Ownership of a Facility<br>(Report Purchase)                                                                                                    | Select the facility registration you are updating.                                                                                                    |                                                                                                    | Clear                                                                                                    | Sort and Filter                                          |                                                                        |
| Medical Device Listings ~                                                                                                    | Show 25 • entries                                                                                                    | Ļ                                                                                                    | Filter                                                                                                    | :                                                        |                                                                        |
| Download Your Listing Information                                                                                                    | Name and Address                                                                                                    | Status 11                                                                                                    | Registration/FEI Number                                                                                                    | 1t                                                       | Action                                                                 |
| Change, Deactivate, or Reactivate<br>Listings<br>Add/Replace Proprietary Names or<br>Importers to Listings                                                                                                    | Test Company<br>409 W Side Dr<br>Gaithersburg, Maryland, 20878,<br>UNITED STATES                                                                                                    | Active                                                                                                    | 7816818164/7816818164                                                                                                    |                                                          | 80                                                                     |
|                                                                                                    | Showing 1 to 1 of 1 entries                                                                                                    |                                                                                                    |                                                                                                    |                                                          |                                                                        |

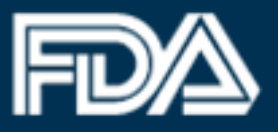

#### Existing DRLM 'List of Product Codes' interface:

|                            | a New Device Li                                                                                                    | isting                                                                                                    |                                                                                                    |                                            | (                                                                                                    | Get He                     |
|----------------------------|----------------------------------------------------------------------------------------------------|----------------------------------------------------------------------------------------------------|----------------------------------------------------------------------------------------------------|--------------------------------------------|----------------------------------------------------------------------------------------------------|----------------------------|
| Sele                       | ct Product Cod                                                                                                    | e(s)                                                                                                    |                                                                                                    |                                            |                                                                                                    |                            |
| She<br>pro<br>the<br>this  | orten your searc<br>duct codes and<br>box and click Fi<br>s device is a par                                                                                                    | ch by using th<br>names will<br>ilter. Once yo<br>t of, click Cor                                                   | ne filter option. Type a word or words describin<br>appear below. If you already know the correct<br>u have selected a product code and identified<br>ntinue.                                                                                                    | ng the devic<br>product co<br>I the type(s | ce and click Filter. A li:<br>de, type the product c<br>) of combination prod                                                                                                    | st of<br>ode in<br>luct(s) |
| Ent                        | ter the Product C                                                                                                    | Code or a wo                                                                                                    | rd or words describing the device:                                                                                                    |                                            | ]                                                                                                    |                            |
| to y                       | our existing listi                                                                                                    | ing.                                                                                                    |                                                                                                    |                                            |                                                                                                    |                            |
|                            |                                                                                                    |                                                                                                    | Displaying Page 1 of 588                                                                                                    |                                            |                                                                                                    |                            |
|                            | Medical<br>Specialty                                                                                                    | Product<br>Code                                                                                                    | Displaying Page 1 of 588 Device/Product Name                                                                                                    | Class                                      | Premarket<br>Submission<br>Required                                                                                                    |                            |
|                            | Medical<br>Specialty<br>CLINICAL<br>CHEMISTRY                                                                                                    | Product<br>Code                                                                                                    | Displaying Page 1 of 588 Device/Product Name OiL EMULSION/THYMOLPHTHALEIN (TITRIMETRIC), LIFASE                                                                                                    | Class                                      | Premarket<br>Submission<br>Required<br>510(k) exempt                                                                                                    |                            |
| 0                          | Medical<br>Specialty<br>CLINICAL<br>CHEMISTRY<br>CLINICAL<br>CHEMISTRY                                                                                                    | Product<br>Code<br>CFG<br>CHI                                                                                       | Displaying Page 1 of 588 Device/Product Name Oil EMULSION/THYMOLPHTHALEIN (TITRIMETRIC), LIPASE LIPASE-ESTERASE, ENZYMATIC, PHOTOMETRIC, LIPASE                                                                                                    | Class<br>1                                 | Premarket<br>Submission<br>Required<br>510(k) exempt<br>510(k) exempt                                                                                                    |                            |
| 0                          | Medical<br>Specialty<br>CLINICAL<br>CHEMISTRY<br>CLINICAL<br>CHEMISTRY<br>CLINICAL<br>CHEMISTRY                                                                                                    | Product<br>Code<br>CFG<br>CHI<br>CET                                                                                | Displaying Page 1 of 588  Device/Product Name  OIL EMULSION/THYMOLPHTHALEIN (TITRIMETRIC), LIPASE LIPASE LIPASE OLIVE OIL EMULSION (TURBIDIMETRIC), LIPASE                                                                                                    | Class<br>1<br>1                            | Premarket<br>Submission<br>Required<br>510(k) exempt<br>510(k) exempt<br>510(k) exempt                                                                                                    |                            |
| 0000                       | Medical<br>Specialty<br>CLINICAL<br>CHEMISTRY<br>CLINICAL<br>CHEMISTRY<br>CLINICAL<br>CHEMISTRY<br>CLINICAL<br>CHEMISTRY                                                                                                    | Product<br>CCG<br>CFG<br>CHI<br>CET<br>CFD                                                                          | Displaying Page 1 of 588  Device/Product Name  OIL EMULSION/THYMOLPHTHALEIN (TITRIMETRIC), LIPASE  LIPASE-ESTERASE, ENZYMATIC, PHOTOMETRIC, LIPASE  OLIVE OIL EMULSION (TURBIDIMETRIC), LIPASE  SULFOPHOSPHOVANILLIN, COLORIMETRY, TOTAL LIPIDS                                                                                                    | Class<br>1<br>1<br>1<br>1                  | Premarket<br>Submission<br>Required<br>510(k) exempt<br>510(k) exempt<br>510(k) exempt<br>510(k) exempt                                                                                                    |                            |
| 00000                      | Medical<br>Specialty<br>CLINICAL<br>CHEMISTRY<br>CLINICAL<br>CHEMISTRY<br>CLINICAL<br>CHEMISTRY<br>CLINICAL<br>CHEMISTRY                                                                                                    | Product<br>Code       CFG       CHI       CET       CFD       CFB                                                   | Displaying Page 1 of 588<br>Device/Product Name<br>OIL EMULSION/THYMOLPHTHALEIN<br>(TITRIMETRIC), LIPASE<br>LIPASE-ESTERASE, ENZYMATIC,<br>PHOTOMETRIC, LIPASE<br>OLIVE OIL EMULSION (TURBIDIMETRIC),<br>LIPASE<br>SULFOPHOSPHOVANILLIN, COLORIMETRY,<br>TOTAL LIPIDS<br>CHROMATOGRAPHIC DERIVATIVE, TOTAL<br>LIPIDS                                                                                                    | Class<br>1<br>1<br>1<br>1<br>1             | Premarket<br>Submission<br>Required<br>510(k) exempt<br>510(k) exempt<br>510(k) exempt<br>510(k) exempt<br>510(k) exempt                                                                                                    |                            |
| 00000                      | Medical<br>Specialty<br>CLINICAL<br>CHEMISTRY<br>CLINICAL<br>CHEMISTRY<br>CLINICAL<br>CHEMISTRY<br>CLINICAL<br>CHEMISTRY<br>CLINICAL<br>CHEMISTRY<br>CLINICAL<br>CHEMISTRY                                                   | Product<br>CFG       CFG       CHI       CET       CFD       CFB       JQI                                          | Displaying Page 1 of 588<br>Device/Product Name<br>OIL EMULSION/THYMOLPHTHALEIN<br>(TITRIMETRIC), LIPASE<br>LIPASE-ESTERASE, ENZYMATIC,<br>PHOTOMETRIC, LIPASE<br>OLIVE OIL EMULSION (TURBIDIMETRIC),<br>LIPASE<br>SULFOPHOSPHOVANILLIN, COLORIMETRY,<br>TOTAL LIPIDS<br>CHROMATOGRAPHIC DERIVATIVE, TOTAL<br>LIPIDS<br>ROTATING DISC, PLASMA VISCOMETRY                                                                                                    | Class<br>1<br>1<br>1<br>1<br>1<br>1<br>1   | Premarket<br>Submission<br>Required           510(k) exempt           510(k) exempt           510(k) exempt           510(k) exempt           510(k) exempt           510(k) exempt           510(k) exempt           510(k) exempt           510(k) exempt           510(k) exempt                                                                                                    |                            |
| 0<br>0<br>0<br>0<br>0<br>0 | Medical<br>Specialty<br>CLINICAL<br>CHEMISTRY<br>CLINICAL<br>CHEMISTRY<br>CLINICAL<br>CHEMISTRY<br>CLINICAL<br>CHEMISTRY<br>CLINICAL<br>CHEMISTRY<br>CLINICAL<br>CHEMISTRY<br>CLINICAL<br>CHEMISTRY                          | Product<br>Code       CFG       CHI       CET       CFD       CFB       JQI       JHN                               | Displaying Page 1 of 588<br>Device/Product Name<br>OIL EMULSION/THYMOLPHTHALEIN<br>(TITRIMETRIC), LIPASE<br>LIPASE-ESTERASE, ENZYMATIC,<br>PHOTOMETRIC, LIPASE<br>OLIVE OIL EMULSION (TURBIDIMETRIC),<br>LIPASE<br>SULFOPHOSPHOVANILLIN, COLORIMETRY,<br>TOTAL LIPIDS<br>CHROMATOGRAPHIC DERIVATIVE, TOTAL<br>LIPIDS<br>ROTATING DISC, PLASMA VISCOMETRY<br>TURBIDIMETRIC METHOD, LIPOPROTEINS                                                                                                    | Class 1 1 1 1 1 1 1 1 1 1 1 1 1 1 1 1 1 1  | Premarket<br>Submission<br>Required<br>510(k) exempt<br>510(k) exempt<br>510(k) exempt<br>510(k) exempt<br>510(k) exempt<br>510(k) exempt<br>510(k) exempt                                                                                                    |                            |
|                            | Medical<br>Specialty<br>CLINICAL<br>CHEMISTRY<br>CLINICAL<br>CHEMISTRY<br>CLINICAL<br>CHEMISTRY<br>CLINICAL<br>CHEMISTRY<br>CLINICAL<br>CHEMISTRY<br>CLINICAL<br>CHEMISTRY<br>CLINICAL<br>CHEMISTRY<br>CLINICAL<br>CHEMISTRY | Product<br>Code       CFG       CHI       CET       CFD       CFB       JQI       JHN       JHL                     | Displaying Page 1 of 588<br>Device/Product Name<br>OIL EMULSION/THYMOLPHTHALEIN<br>(TITRIMETRIC), LIPASE<br>LIPASE-ESTERASE, ENZYMATIC,<br>PHOTOMETRIC, LIPASE<br>OLIVE OIL EMULSION (TURBIDIMETRIC),<br>LIPASE<br>SULFOPHOSPHOVANILLIN, COLORIMETRY,<br>TOTAL LIPIDS<br>CHROMATOGRAPHIC DERIVATIVE, TOTAL<br>LIPIDS<br>ROTATING DISC, PLASMA VISCOMETRY<br>TURBIDIMETRIC METHOD, LIPOPROTEINS<br>MICRODENSITOMETRY METHOD,<br>LIPOPROTEINS                                                             | Class 1 1 1 1 1 1 1 1 1 1 1 1 1 1 1 1 1 1  | Premarket<br>Submission<br>Required<br>510(k) exempt<br>510(k) exempt<br>510(k) exempt<br>510(k) exempt<br>510(k) exempt<br>510(k) exempt<br>510(k) exempt<br>510(k) exempt                                                                                                    |                            |
|                            | Medical<br>Specialty                                                                                                    | Product<br>Code       CFG       CFI       CET       CFD       CFB       JQI       JHN       JHL       MRR           | Displaying Page 1 of 588<br>Device/Product Name<br>OIL EMULSION/THYMOLPHTHALEIN<br>(TITRIMETRIC), LIPASE<br>LIPASE-ESTERASE, ENZYMATIC,<br>PHOTOMETRIC, LIPASE<br>OLIVE OIL EMULSION (TURBIDIMETRIC),<br>LIPASE<br>SULFOPHOSPHOVANILLIN, COLORIMETRY,<br>TOTAL LIPIDS<br>CHROMATOGRAPHIC DERIVATIVE, TOTAL<br>LIPIDS<br>ROTATING DISC, PLASMA VISCOMETRY<br>TURBIDIMETRIC METHOD, LIPOPROTEINS<br>MICRODENSITOMETRY METHOD,<br>LIPOPROTEINS<br>SYSTEM, TEST, LOW DENSITY, LIPOPROTEIN                   | Class 1 1 1 1 1 1 1 1 1 1 1 1 1 1 1 1 1 1  | Premarket<br>Submission<br>Required         510(k) exempt         510(k) exempt |                            |
|                            | Medical<br>Specialty                                                                                                    | Product<br>Code       CFG       CHI       CET       CFD       CFB       JAI       JHN       JHL       MRR       MSJ | Displaying Page 1 of 588<br>Device/Product Name<br>Oil EMULSION/THYMOLPHTHALEIN<br>(TITRIMETRIC, LIPASE<br>LIPASE-ESTERASE, ENZYMATIC,<br>PHOTOMETRIC, LIPASE<br>OLIVE OIL EMULSION (TURBIDIMETRIC),<br>LIPASE<br>SULFOPHOSPHOVANILLIN, COLORIMETRY,<br>TOTAL LIPIDS<br>CHROMATOGRAPHIC DERIVATIVE, TOTAL<br>LIPIDS<br>ROTATING DISC, PLASMA VISCOMETRY<br>TURBIDIMETRIC METHOD, LIPOPROTEINS<br>MICRODENSITOMETRY METHOD,<br>LIPOPROTEINS<br>SYSTEM, TEST, LOW DENSITY, LIPOPROTEIN<br>APOLIPOPROTEINS | Class 1 1 1 1 1 1 1 1 1 1 1 1 1 1 1 1 1 1  | Premarket<br>Submission<br>Required<br>510(k) exempt<br>510(k) exempt<br>510(k) exempt<br>510(k) exempt<br>510(k) exempt<br>510(k) exempt<br>510(k) exempt<br>510(k) exempt<br>510(k) exempt<br>510(k) exempt                                                                                                    |                            |

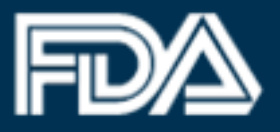

### Updated DRLM 'List of Product Codes' interface:

|                                                                                                    |                                                            |                                                                                                    |                                                        |                                                                                |                                      | e                                                       |
|----------------------------------------------------------------------------------------------------|------------------------------------------------------------|----------------------------------------------------------------------------------------------------|--------------------------------------------------------|--------------------------------------------------------------------------------|--------------------------------------|---------------------------------------------------------|
| RLM Home > Change Registration Info                                                                               | ermation for a Facility                                    |                                                                                                    |                                                        |                                                                                |                                      |                                                         |
| Annual Registration                                                                                               |                                                            | ✓ Facility                                                                                                    |                                                        | Pro                                                                            | ducts Listing                        |                                                         |
| Annual Registration                                                                                               | Add New F                                                  | Product                                                                                                    |                                                        |                                                                                |                                      |                                                         |
| acility Registration ~                                                                                            | Facility: XYZ CH                                           | EMICALS, Laurel, Maryland, UNIT                                                                                        | ED STATES                                              |                                                                                |                                      |                                                         |
| Change Registration Information for                                                                               | View Listing P                                             | roduct Codes                                                                                                    |                                                        |                                                                                |                                      |                                                         |
| Cancel, Deactivate, or Reactivate a<br>Facility Registration<br>Wew Your Registration and Listing<br>Information. | If an exempt pro-<br>product code. If y<br>and add any nev | duct code appears with the selection<br>you do have an exempt listing for the<br>rinformation to your existing listing | in box grayed out and not<br>ne product code, you must | selectable, please check to make sure<br>return to the main menu and select Ch | you do not alrea<br>ange, Deactivate | dy have a listing for that<br>e, or Reactivate Listings |
| Change the Official Correspondent<br>for a Facility                                                               | Select Product C                                           | ode(s)                                                                                                    |                                                        |                                                                                |                                      | Clear Sort and Filt                                     |
| Transfer Ownership of a Facility<br>(Report Purchase)                                                             | Show 10 ·                                                  | entries                                                                                                    |                                                        |                                                                                | Filter:                              |                                                         |
| Medical Device Listings         ~           Create Listings for Medical Devices         ~                         | Select                                                     | Medical Specialty                                                                                                    | Product Code                                           | Device/Product Name                                                            | Class 11                             | Premarket<br>Submission<br>Required                     |
| Download Your Listing Information<br>Change, Deactivate, or Reactivate                                            | 0                                                          | ANESTHESIOLOGY                                                                                                    | BSZ                                                    | Gas-machine, anesthesia                                                        | 2                                    | 510(k)                                                  |
| Listings<br>Add/Replace Proprietary Names or<br>Importers to Listings                                             |                                                            | ANESTHESIOLOGY                                                                                                    | MRO                                                    | APPARATUS, NITRIC OXIDE,<br>BACKUP DELIVERY                                    | 2                                    | 510(k)                                                  |
|                                                                                                    | 0                                                          | ANESTHESIOLOGY                                                                                                    | MRN                                                    | APPARATUS, NITRIC OXIDE<br>DELIVERY                                            | 2                                    | 510(k)                                                  |
|                                                                                                    | 0                                                          | ANESTHESIOLOGY                                                                                                    | сст                                                    | APPLICATOR (LARYNGO-<br>TRACHEAL), TOPICAL<br>ANESTHESIA                       | 2                                    | 510(k)                                                  |
|                                                                                                    | 0                                                          | ANESTHESIOLOGY                                                                                                    | cco                                                    | Bed, rocking, breathing assist                                                 | 2                                    | 510(k) exempt                                           |
|                                                                                                    |                                                            | ANESTHESIOLOGY                                                                                                    | BYO                                                    | BOTTLE, BLOW                                                                   | 1                                    | 510(k) exempt                                           |
|                                                                                                    | 0                                                          | ANESTHESIOLOGY                                                                                                    | CAI                                                    | Circuit, breathing (w connector,<br>adaptor, y piece)                          | 1                                    | 510(k) exempt                                           |
|                                                                                                    | 0                                                          | ANESTHESIOLOGY                                                                                                    | CAG                                                    | Circulator, breathing-circuit                                                  | 2                                    | 510(k)                                                  |
|                                                                                                    | 0                                                          | ANESTHESIOLOGY                                                                                                    | BZE                                                    | HEATER, BREATHING SYSTEM<br>W/WO CONTROLLER (NOT<br>HUMIDIFIER OR NEBULIZER    | 2                                    | 510(k)                                                  |
|                                                                                                    | 0                                                          | ANESTHESIOLOGY                                                                                                    | JAY                                                    | SUPPORT, BREATHING TUBE                                                        | 1                                    | 510(k) exempt                                           |
|                                                                                                    | Showing 1 to 10                                            | of 5,881 entries                                                                                                    |                                                        | Previous 1 2                                                                   | 3 4 5                                | 589 Next                                                |

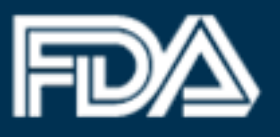

### **Updated Product Activities Interface**

The user interface that allows for a Registration to link an activity related to a product associated with the facility has been revamped. It now features a new user friendly table with 'Select Activities for Listings' column, with a dropdown menu that provides options to users to link activities performed by the product in the facility.

Existing DRLM 'Select Activities for Listing(s)' interface:

|                                                                                                    | 9(-)                                                                                                    |
|----------------------------------------------------------------------------------------------------|----------------------------------------------------------------------------------------------------|
| FACILITY:                                                                                                    | , FRANCE                                                                                                    |
| sting: D049441 PERCUSS                                                                                                    | DR, POWERED-ELECTRIC                                                                                                    |
| Select all activities related to this dev                                                                                                    | ce that are performed at your facility.                                                                                                    |
| Manufacture Medical Device                                                                                                    |                                                                                                    |
| Develop Specifications But Do N                                                                                                    | lot Manufacture At This Facility                                                                                                    |
| Manufacture and Distribute Med                                                                                                    | ical Device for Another Party (Contract Manufacturer)                                                                                                    |
| Sterilize and Distribute Medical                                                                                                    | Device for Another Party (Contract Sterilizer)                                                                                                    |
| Reprocess Single-Use Device                                                                                                    |                                                                                                    |
| Repack or Relabel Medical Devi                                                                                                    | ce                                                                                                    |
| Remanufacture Medical Device                                                                                                    |                                                                                                    |
| Export Device to the United State                                                                                                    | a But Perform No Other Operation on Device                                                                                                    |
| Manufacture Device in the Unite                                                                                                    | d States for Export Only                                                                                                    |
| Complaint File Establishment p                                                                                                    | er 21 CFR 820.198                                                                                                    |
| Foreign Private Label Distributo                                                                                                    |                                                                                                    |
| have not yet received your Payment C<br>save any information you have entere                                                                                                    | confirmation Number (PCN), you will not be able to register your facility or<br>id and will need to return and re-enter all information for the facility.                                                                                                    |
| have not yet received your Payment C<br>save any information you have entered                                                                                                    | continuation Number (PCN), you will not be able to register your facility or<br>id and will need to return and re-enter all information for the facility.                                                                                                    |
| nave not yet received your Payment C<br>save any information you have enter<br>Listing: D049444 PERCUS<br>Select all activities related to this dev                                                                                                    | cantifmation Number (PCN), you will not be able to register your facility or<br>d and will need to return and re-enter all information for the facility.                                                                                                    |
| ave not yet received your Payment C<br>save any information you have enterd<br>Listing: D049444 PERCUS<br>Select all activities related to this dev                                                                                                    | canfirmation Number (PCN), you will not be able to register your facility or<br>id and will need to return and re-enter all information for the facility.                                                                                                    |
| ave not yet received your Payment C<br>save any information you have enter<br>Listing: D049444 PERCUS<br>Select all activities related to this dev<br>Manufacture Medical Device<br>Develop Specifications But Do N                                                                                                    | cantinnation Number (PCN), you will not be able to register your facility or<br>a and will need to return and re-enter all information for the facility.<br><b>SOR, POWERED-ELECTRIC</b><br>ice that are performed at your facility.<br>Iot Manufacture At This Facility                                                                                                    |
| ave not yet received your Payment C<br>save any information you have enterd<br>Listing: D049444 PERCUS<br>Select all activities related to this dev<br>Manufacture Medical Device<br>Develop Specifications But Do h<br>Manufacture and Distribute Med                                                                                                    | cantimation Number (PCN), you will not be able to register your facility or<br>d and will need to return and re-enter all information for the facility.<br>SOR, POWERED-ELECTRIC<br>ice that are performed at your facility.<br>Iot Manufacture At This Facility<br>cal Device for Another Party (Contract Manufacturer)                                                                                                    |
| ave not yel received your Payment C<br>save any information you have enterd<br>Listing: D049444 PERCUS<br>Belect all activities related to this dev<br>Manufacture Medical Device<br>Develop Specifications But Do h<br>Manufacture and Distribute Med<br>Sterlize and Distribute Medical i                                                                                                    | canfirmation Number (PCN), you will not be able to register your facility or<br>d and will need to return and re-enter all information for the facility.<br>SOR, POWERED-ELECTRIC<br>ice that are performed at your facility.<br>Iof Manufacture Al. This Facility<br>cal Device for Another Party (Contract Manufacturer)<br>Device for Another Party (Contract Sterilizer)                                                                                                    |
| ave not yet received your Payment C<br>save any information you have enterd<br>Listing: D049444 PERCUS<br>Belect all activities related to this dev<br>Manufacture Medical Device<br>Manufacture and Distribute Medical<br>Sterilize and Distribute Medical<br>Reprocess Single-Use Device                                                                                                    | andimation Number (PCN), you will not be able to register your facility or<br>a and will need to return and re-enter all information for the facility.<br>SOR, POWERED-ELECTRIC<br>ice that are performed at your facility.<br>Iol Manufacture At This Facility<br>cal Device for Another Party (Contract Manufacturer)<br>Device for Another Party (Contract Sterilizer)                                                                                                    |
| Anave not yet received your Payment C<br>save any information you have enter<br>Listing: D049444 PERCUS<br>Select all activities related to this dev<br>Manufacture Medical Device<br>Develop Spocifications But Do h<br>Manufacture and Distribute Medical<br>Reprocess Single-Use Device<br>Repact or Reliabel Medical Device                                                                                                    | can immation Number (PCN), you will not be able to register your facility or<br>a dard will need to return and re-enter all information for the facility.<br><b>SOR, POWERED-ELECTRIC</b><br>ice that are performed at your facility.<br>Iol Manufacture At This Facility<br>ical Device for Another Party (Contract Manufacturer)<br>Jewice for Another Party (Contract Sterilizer)<br>ce                                                                                                    |
| ave not yet received your Payment C<br>save any information you have enter<br>Listing: D049444 PERCUS<br>Select all activities related to this dev<br>Manufacture Medical Device<br>Develop Specifications But Do N<br>Manufacture and Distribute Medical<br>Sterilize and Distribute Medical<br>Reprocess Single-Use Device<br>Reprocess Conde-Use Device<br>Remanufacture Medical Device                                                                                                    | and infrantiation Number (PCN), you will not be able to register your facility or a and will need to return and re-enter all information for the facility.  SOR, POWERED-ELECTRIC  ice that are performed at your facility.  Iot Manufacture At This Facility ical Device for Another Party (Contract Manufacturer) Device for Another Party (Contract Sterilizer)  ce                                                                                                    |
| ave not yel received your Payment C<br>save any information you have enterd<br>Listing: D049444 PERCUS<br>Belect all activities related to this dev<br>Manufacture Medical Device<br>Develop Specifications But Do f<br>Manufacture and Distribute Medical<br>Sterlize and Distribute Medical I<br>Reprocess Single-Use Device<br>Reprocess Single-Use Device<br>Remanufacture Medical Device<br>Export Device to the United State                                                                                                    | andirmation Number (PCN), you will not be able to register your facility or<br>d and will need to return and re-enter all information for the facility.<br>SOR, POWERED-ELECTRIC<br>ice that are performed at your facility.<br>Iol Manufacture At This Facility<br>ical Device for Another Party (Contract Manufacturer)<br>Device for Another Party (Contract Sterilizer)<br>ce<br>is But Perform No Other Operation on Device                                                                                                    |
| ave not yet received your Payment C<br>save any information you have enterd<br>Listing: D049444 PERCUS<br>Belect all activities related to this dev<br>Manufacture Medical Device<br>Manufacture and Distribute Medical<br>Manufacture and Distribute Medical<br>Reprocess Single-Use Device<br>Repack or Relabel Medical Device<br>Export Device to the United State<br>Manufacture Device in the Unite                                                                                                    | Ce Ce Solution Contraction Contract States Contract States Contract Contract States Contract Contract Con |
| Anave not yet received your Payment C<br>save any information you have enter<br>Listing: D049444 PERCUS<br>Select all activities related to this dev<br>Manufacture Medical Device<br>Develop Specifications But Do h<br>Manufacture and Distribute Medical<br>Steprocess Single-Use Device<br>Repack or Reliabel Medical Device<br>Remanufacture Medical Device<br>Manufacture Device to the United State<br>Manufacture Device Inthe United<br>Manufacture Device Inthe United State<br>Manufacture Device Inthe United State | continuation Number (PCN), you will not be able to register your facility or<br>d and will need to return and re-enter all information for the facility.<br><b>SOR, POWERED-ELECTRIC</b><br>ice that are performed at your facility.<br>Iol Manufacture At This Facility<br>(cal Device for Another Party (Contract Manufacturer)<br>Device for Another Party (Contract Sterilizer)<br>ce<br>is But Perform No Other Operation on Device<br>1 States for Export Only<br>or 21 CFR 820.198                                                                                                    |
| ave not yel received your Payment C<br>save any information you have enter<br>Listing: D049444 PERCUS<br>Select all activities related to this dev<br>Manufacture Medical Device<br>Develop Specifications But Do N<br>Manufacture and Distribute Medical<br>Sterilize and Distribute Medical Device<br>Reprocess Single-Use Device<br>Reprocess Single-Use Device<br>Reprocess Context Medical Device<br>Reprocess Context Medical Device<br>Reprocess Context Medical Device<br>Complaint File Establishment p<br>Foreign Private Label Distribute                                                                                                    | continuation Number (PCN), you will not be able to register your facility or<br>d and will need to return and re-enter all information for the facility.<br><b>SOR, POWERED-ELECTRIC</b><br>ice that are performed at your facility.<br>Iol Manufacture At This Facility<br>ical Device for Another Party (Contract Manufacturer)<br>Device for Another Party (Contract Sterilizer)<br>ce<br>a But Perform No Other Operation on Device<br>1 States for Export Only<br>ar 21 CFR 820, 198                                                                                                    |

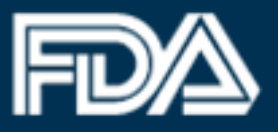

Updated DRLM 'Select Activities for Listing(s)' interface:

| FURLS DEVICE R                                               | Reg      | istration & Lis                         | ting Module                                                                                                    |                                                                 |                                                    |
|--------------------------------------------------------------|----------|-----------------------------------------|----------------------------------------------------------------------------------------------------|-----------------------------------------------------------------|----------------------------------------------------|
|                                                              |          |                                         |                                                                                                    |                                                                 | ₽ 0                                                |
| DRLM Home > Cancel, Deactive                                 | le, or F | Reactivate a Facility Registrati        | on                                                                                                    |                                                                 |                                                    |
| Annual Registration                                          | ~        |                                         | ✓ Facility                                                                                                    | 1                                                               | Products Listing                                   |
| Annual Registration                                          |          | Select Activiti                         | es & Add Proprietary Names                                                                                                    |                                                                 |                                                    |
| Facility Registration<br>Register a New Medical Device       | *        | Facility: TEST 12_30                    | 0219, Rockville, Maryland, UNITED STATES                                                                                               |                                                                 |                                                    |
| Paciny<br>Change Registration Information fo<br>a Facility   | ĸ        | Please provide at     Please select all | least one Proprietary Name for each listing by clicking ${\cal G}$ in activities related to this device that are performed at your fac | Actions column.<br>lity in Select Activities for Listings colum | n.                                                 |
| Cancel, Deactivate, or Reactivate a<br>Facility Registration | 9        |                                         |                                                                                                    | 1                                                               |                                                    |
| View Your Registration and Listing<br>Information            | 2        | Listing Number                          | Device Name(s)                                                                                                    | Select Activities for Listings                                  | Actions                                            |
| Facility Ownership<br>Change the Official Correspondent      | ~        | D238848                                 | Endoscopic retrograde cholangiopancreatography<br>(ERCP) cannula                                                                       | 2 selected -                                                    | G                                                  |
| for a Facility<br>Transfer Ownership of a Facility           |          | D238847                                 | Endoscopic grasping/cutting instrument,                                                                                                | 4 selected +                                                    | Ø                                                  |
| (Report Purchase)                                            |          |                                         | non-powered                                                                                                    | Manufacture M                                                   | Medical Device                                     |
| Medical Device Listings                                      | 1        | -                                       |                                                                                                    | Develop Spec                                                    | ifications But Do Not Manufacture At This Facility |
| Create Listings for Medical Devices                          | ŝ.       | < Previous                              |                                                                                                    | Manufacture M                                                   | Nedical Device for Another Party (Contract Manufac |
| Download Your Listing Information                            |          |                                         |                                                                                                    | Sterilize Medic                                                 | al Device for Another Party (Contract Sterilizer)  |
| Change, Deactivate, or Reactivate                            |          |                                         |                                                                                                    | Reprocess Sir                                                   | gle-Use Device                                     |
| Add/Replace Proprietary Names of                             |          |                                         |                                                                                                    | Repack or Rel                                                   | abel Medical Device                                |
| Importers to Listings                                        |          |                                         |                                                                                                    | Remanufactur                                                    | e Medical Device                                   |
|                                                              |          |                                         |                                                                                                    | Manufacture D                                                   | Device in the United States for Export Only        |
|                                                              |          |                                         |                                                                                                    | Complaint File                                                  | Establishment per 21 CFR 820.198                   |